## hukukpartner

Dava Müvekkil Vekalet Ücreti Yönetimi

# hukukpartner

### Dava Müvekkil Vekalet Ücreti Yönetimi

## İÇİNDEKİLER

| Dava Müvekkil Vekalet Ücreti Penceresi Yetkilendirmesi                | 3 |
|-----------------------------------------------------------------------|---|
| Ödeme Planından Müvekkil Vekalet Ücreti Makbuz Basımı Yetkilendirmesi | 3 |
| Müvekkil Vekalet Ücreti ve Ödeme Planının Oluşturulması               | 3 |
| Ödeme Planından Müvekkil Vekalet Ücreti Makbuzu Basımı                | 5 |
| Müvekkil Cari Hesap                                                   | 6 |
| Rapor Örnekleri                                                       | 6 |

#### Dava Müvekkil Vekalet Ücreti Penceresi Yetkilendirmesi

Dava modülünde Müvekkil Ücreti hesabını yönetmek ve takip edebilmek için önce gerekli tanımlamaların yapılması gerekir. Bunun için Klasör Yetkilerinden ilgili personel için Föy Yetkileri sekmesindeki "Müvekkil Vekalet Ücreti" yetkilerinin verilmiş olması gerekir.

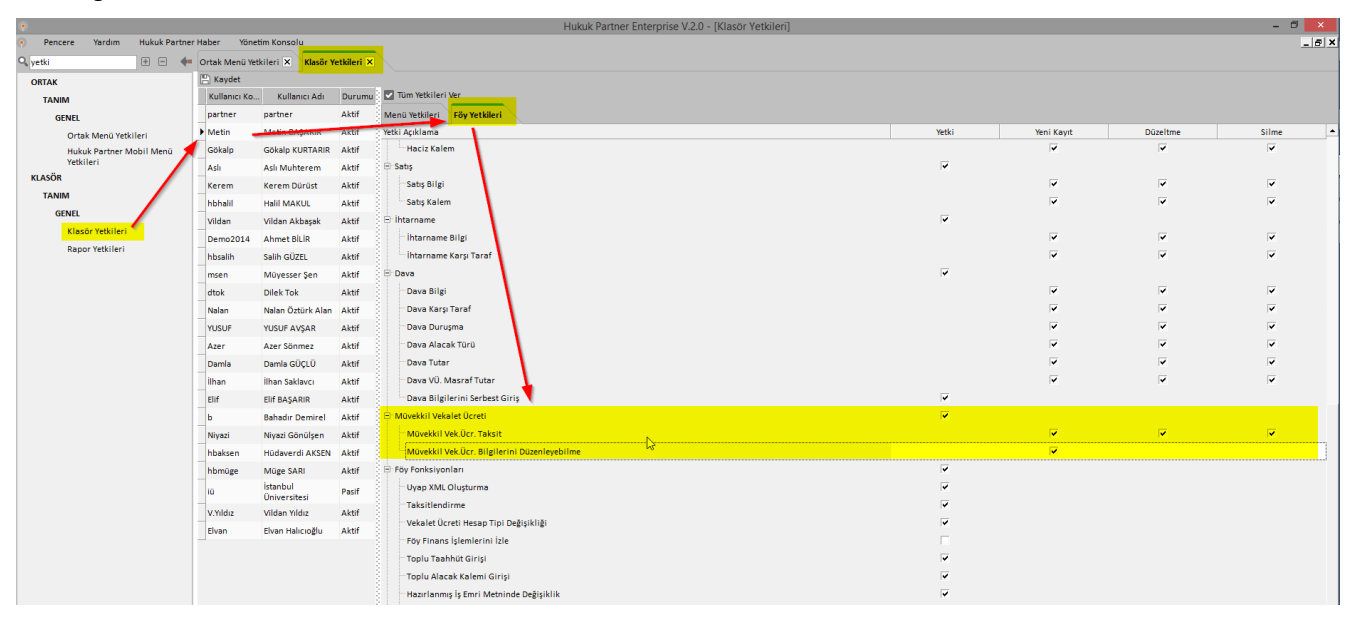

#### Ödeme Planından Müvekkil Vekalet Ücreti Makbuz Basımı Yetkilendirmesi

Ödeme Planından Müvekkil Vekalet Ücreti Makbuzu sekmesini kullanabilmek için önce gerekli tanımlamaların yapılması gerekir. Bunun için Klasör Yetkilerinden ilgili personel için Menü Yetkileri sekmesindeki "Ödeme Planından Müvekkil Vekalet Ücreti Makbuzu Kes" yetkisinin verilmiş olması gerekir.

| ·<br>Recent Markon Muluk Barton | r Mahar - Wice | tim Konstolu       |             | Hukuk Partner Enterprise V.2.0 - [Klasör Yetkileri]                                                                                                    |          |           |                    | - 8 🗙      |
|---------------------------------|----------------|--------------------|-------------|----------------------------------------------------------------------------------------------------|----------|-----------|--------------------|------------|
|                                 |                |                    |             |                                                                                                    |          |           |                    | - 0 4      |
| + - +                           | Ortak Menü Ye  | tkileri X Klasor 1 | Yetkileri × |                                                                                                    |          |           |                    |            |
| ORTAK                           | E Kayoet       | Mullimur Adv       | 0           | Tim Vehicles Ver                                                                                                    |          |           |                    |            |
| TANIM                           | cartoer        | . Kutanci Aut      | ALT         | Manufi Washing Co. Washing                                                                                                    |          |           |                    |            |
| GENEL                           | b Matin        | Matin BASADID      | Alad        | Mana a Mana                                                                                                    | Verbi    | Veni Kaud | Disting            | tilme .    |
| Ortak Menü Yetkileri            | Calcula        | Gibalo KURTARR     | ALAZ        | 484-RH VF CAUS                                                                                                    |          |           | ~                  |            |
| Yetkileri                       | Ash            | Ash Muhterem       | ALT         | TOPU ISLEMER                                                                                                    |          |           | <b>v</b>           |            |
| KLASÖR                          | Taram          | Faram Dimint       | alest       | P PINANSA SIZMUR                                                                                                    |          |           |                    |            |
| TANIM                           | hhhali         | Hall MAKIN         | Alex        | H ONAY                                                                                                    |          |           |                    |            |
| GENEL                           | Vildae         | Vildag Akharak     | Alast       | Magraf                                                                                                    |          | <b>2</b>  | <b>v</b>           | <b>v</b>   |
| Klasör Yetkileri                | Demo1014       | About Billin       | Alad        | Tabailat                                                                                                    |          |           |                    |            |
| Rapor Yetkileri                 | bhasth         | Table COTTS        | Alan        | Mineticle Oriente                                                                                                    |          | ÷.        | 2                  |            |
|                                 | museum         | Sam Guzze          | Alad        | Avants.Teminat                                                                                                    |          |           |                    |            |
|                                 | - materi       | Robert Jen         | 4147        | Face Maladar Great                                                                                                    | -        | -         |                    |            |
|                                 | COOK .         | there for          | Alan        | P ONLY CONTR                                                                                                    | -        |           |                    |            |
|                                 | reation        | Nalah Ozturk Alah  | AKCE        | thereaf                                                                                                    |          |           |                    |            |
|                                 | TUSUF          | TUSUP AVGAR        | AKTE        | The second second secon |          |           |                    |            |
|                                 | Azer           | Azer sonmez        | AKTE        | - Among Temperate                                                                                                    |          |           |                    |            |
|                                 | Damia          | Davia GOCLU        | Aktr        | Autor remnar                                                                                                    |          |           |                    |            |
|                                 | linan          | Inan sakiavci      | AKEF        | - MonieseBelleprinme                                                                                                    |          |           |                    |            |
|                                 | 611            | EIF BAŞARIR        | Aktr        | Negrat .                                                                                                    |          |           |                    |            |
|                                 | b              | Sahadır Demirel    | Aktr        | tangitat                                                                                                    |          |           |                    |            |
|                                 | Niyazi         | Niyazi Gönülşen    | Aktif       | Müvekkile Odeme                                                                                                    |          |           | ×                  | ¥          |
|                                 | hbaksen        | Hüdaverdi AKSEN    | Aktif       | Tahsilat Dabtma                                                                                                    | ~        | ~         | ×                  | ~          |
|                                 | hbmüge         | Müge SARI          | Aktif       | Avens-Teminat                                                                                                    | ~        |           | ~                  | ~          |
|                                 | 10             | Universitesi       | Pasif       | "K.V.U. Makbutu Kesme                                                                                                    | ~        | ~         | ~                  | ~          |
|                                 | V.Yildiz       | Vildan Yildiz      | Aktif       | H TOPLU ISLEMLER                                                                                                    |          |           |                    |            |
|                                 | Elvan          | Elvan Halicioğlu   | Aktif       | Masrat Fişi Basımı                                                                                                    | č        | ~         | ×                  | ~          |
|                                 |                |                    |             | Danişmanlık Söz.Ücr. Makbuzu Kesme                                                                                                    | -        |           |                    |            |
|                                 |                |                    |             | Odeme Planından Müvekkil V.U. Makbuzu Kes                                                                                                    |          |           |                    |            |
|                                 |                |                    |             | 🕾 ARAÇLAR                                                                                                    |          |           |                    |            |
|                                 |                |                    |             | - Yeni Klasör                                                                                                    |          |           |                    |            |
|                                 |                |                    |             | - Dosyalara Genel Bakış Kontrolü                                                                                                    |          |           |                    |            |
|                                 |                |                    |             | Hesap Kodlan Tamamla                                                                                                    |          |           |                    |            |
|                                 |                |                    |             | RAPOR                                                                                                    | ~        |           |                    |            |
|                                 |                |                    |             | Raporlar                                                                                                    | ~        | v         | ~                  | ~          |
|                                 |                |                    |             | 🖯 Standert Raporler                                                                                                    | <b>v</b> |           |                    |            |
|                                 |                |                    |             | Cari Hesap                                                                                                    | <b>v</b> |           | P                  | ~          |
|                                 |                |                    |             | Hesap Hareketleri/Mizan                                                                                                    | <b>v</b> | ~         | ×                  | ~          |
|                                 |                |                    |             | Parasal Islemier                                                                                                    |          |           | ~                  | ~          |
|                                 |                |                    |             |                                                                                                    |          |           |                    |            |
| Hayadaacht Demo Portal > viidan |                |                    |             |                                                                                                    |          |           | Halicioğlu Yazılın | Demo-l 💌 💮 |

#### Müvekkil Vekalet Ücreti ve Ödeme Planının Oluşturulması

Dava föyü içindeyken Fonksiyon menüsünden Müvekkil Vekalet Ücreti seçeneği tıklanır. Pencere açılır açılmaz ilk sorgulanan şey Vekalet Ücretinin anlaşma şeklidir. Şekil sahasında karşımıza 3 ayrı seçenek listelenmektedir.

1- Danışmanlık Sözleşmesine Dahil: Seçiminde bu dosya için ayrıca bir müvekkil vekalet ücreti alınmayacağını belirtir. Örneğin Danışmanlık Sözleşmesinde Asliye Ticaret Mahkemesinde açılan davalar sözleşmeye dahildir, diye anlaşılmış olabilir veya müvekkile açılan işçi alacağı davaları sözleşmeye dahildir, diye anlaşılmış olabilir. İşte bu tür dava dosyalarından ayrıca müvekkil ücreti alınmaması gerektiğinden bu seçim yapılır. 2- Sabit: Müvekkil ile bu dosya için belirli bir tutar için anlaşılmış ise bu seçenek kullanılır. Anlaşılan tutarın nasıl tahsil edileceği ise Ödeme Planında belirtilir. Ödeme Planında belirtilen bu tutarlar toplanarak Toplam Vekalet Ücreti sahasına kümüle edilir.

| ▼ Tamam                                                                                                    | ۲                      | Müve         | ekkil Vekale   | et Ücreti                                                       |        | - 🗆        | ×      |
|----------------------------------------------------------------------------------------------------|------------------------|--------------|----------------|-----------------------------------------------------------------|--------|------------|--------|
| Şekli Sabit     Tutar Tipi Toplam     Toplam V.Ü.     O,00     Kesilmiş V.Ü. (Devir)     Kesilmiş V.Ü. Makbuzu     V.Ü. Makbuzu     PB TL     V.Ü. Açıklama     Ödeme Planı     Cari Hesap     Ödeme Zamanı     Tamam     Ödeme Zamanı     Belirtilen Tarihb     Tamam     Ödeme Zamanı     Belirtilen Tarihb     Tamam     Ödeme Zamanı     Belirtilen Tarihb     Tarih     Tarih <                                                                                                    | 🔽 Tamam                |              |                |                                                                 | 🔅 Peri | yodik Öder | ne Gir |
| Tutar Tipi Toplam<br>Toplam V.Ü. (0,00<br>Kesilmiş V.Ü. (Devir)<br>Kesilmiş V.Ü. Makbuzu 0,00<br>Kesilecek V.Ü. Makbuzu 0,00<br>PB TL<br>V.Ü. Açıklama<br>Ödeme Planı Cari Hesap<br>Ödeme Zamanı Tarih Tutar Açıklama Bilgi<br>Müv. V.Ü. Taksidi –<br>Tamam<br>Ödeme Zamanı Belirtilen Tarihte<br>Sil<br>Quzelte                                                                                                    | Şekli                  | Sabit        |                |                                                                 |        |            | -      |
| Toplam V.Ü. 0,00<br>Kesilmiş V.Ü. (Devir)<br>Kesilmiş V.Ü. Makbuzu 0,00<br>Kesilecek V.Ü. Makbuzu 0,00<br>PB TL<br>V.Ü. Açıklama<br>Ödeme Planı Cari Hesap<br>Ödeme Zamanı Tarih Tutar Açıklama Bilgi<br>Müv. V.Ü. Taksidi –<br>Tamam<br>Ödeme Zamanı Belirtilen Tarihte<br>şit<br>Quzetite                                                                                                    | Tutar Tipi             | Toplam       |                |                                                                 |        |            | -      |
| Kesilmiş V.Ü. (Devir)<br>Kesilmiş V.Ü. Makbuzu 0,00<br>Kesilecek V.Ü. Makbuzu 0,00<br>PB TL<br>V.Ü. Açıklama<br>Ödeme Planı Cari Hesap<br>Ödeme Zamanı Tarih Tutar Açıklama Bilgi<br>Müv. V.Ü. Taksidi –<br>Tamam<br>Ödeme Zamanı Belirtilen Tarihte<br>şii<br>Q tag bite<br>Tarih 15.04.2016<br>Tutar 2 500.00                                                                                                    | Toplam V.Ü.            | 0,00         |                |                                                                 |        |            |        |
| Kesilmiş V.Ü. Makbuzu 0,00<br>Kesilecek V.Ü. Makbuzu 0,00<br>PB TL<br>V.Ü. Açıklama<br>Ödeme Planı Cari Hesap<br>Ödeme Zamanı Tarih Tutar Açıklama Bilgi<br>Müv. V.Ü. Taksidi –<br>Tamam<br>Ödeme Zamanı Belirtilen Tarihte<br>sii<br>Q tag izle                                                                                                    | Kesilmiş V.Ü. (Devir)  |              |                |                                                                 |        |            |        |
| Kesilecek V.Ü. Makbuzu 0,00<br>PB TL<br>V.Ü. Açıklama<br>Ödeme Planı Cari Hesap<br>Ödeme Zamanı Tarih Tutar Açıklama Bilgi<br>Müv. V.Ü. Taksidi –<br>Tamam<br>Ödeme Zamanı Belirtilen Tarihte<br>Sil<br>Q tog Isle                                                                                                    | Kesilmiş V.Ü. Makbuzu  | 0,00         |                |                                                                 |        |            |        |
| PB TL<br>V.Ü. Açıklama<br>Ödeme Planı Cari Hesap<br>Ödeme Zamanı Tarih Tutar Açıklama Bilgi<br>Müv. V.Ü. Taksidi –<br>Tamam<br>Ödeme Zamanı Belirtilen Tarihte<br>Sil<br>Q tog bite<br>Tarih 15.04.2016                                                                                                    | Kesilecek V.Ü. Makbuzu | 0,00         |                |                                                                 |        |            |        |
| V.Ü. Açıklama<br>Ödeme Planı Cari Hesap<br>Ödeme Zamanı Tarih Tutar Açıklama Bilgi<br>Müv. V.Ü. Taksidi –<br>Tamam<br>Ödeme Zamanı Belirtilen Tarihte<br>Sil<br>Q log izle •<br>Tarih 15.04.2016                                                                                                    | PB                     | TL           |                |                                                                 |        |            | -      |
| Ödeme Planı Cari Hesap<br>Ödeme Zamanı Tarih Tutar Açıklama Bilgi<br>Müv. V.Ü. Taksidi –<br>Tamam<br>Ödeme Zamanı Belirtilen Tarihte<br>Sil<br>Q log izle •<br>Tarih 15.04.2016                                                                                                    | V.Ü. Açıklama          |              |                |                                                                 |        |            |        |
| Ödeme Zamanı   Tarih   Tutar   Açıklama   Bilgi     Müv. V.Ü. Taksidi   –   ×     Ödeme Zamanı   Belirtilen Tarihte     Sil   –     Vigite   Tarih 15.04.2016                                                                                                    | Ödeme Planı Cari Hesap |              |                |                                                                 |        |            |        |
| Müv. V.Ü. Taksidi – 🗆 X<br>Müv. V.Ü. Taksidi – 🗆 X<br>Doseit<br>Sil<br>Q logisite V<br>Tarihi 15.04.2016                                                                                                    | Ödeme Zamanı Tarih     | Tutar        | A              | Açıklama                                                        |        | Bilgi      |        |
| Dozelt<br>Sil<br>Log Izle<br>Cog Izle<br>Cog | ۰                      |              | Müv. V.Ü       | ). Taksidi                                                      |        | ×          |        |
| Could be a construction of the construction of the construction of                                                                                                    | 🖬 Ekle 📐 🛌 🚺 Tan       | nam          |                |                                                                 |        |            |        |
| Q togizie , Tarih 15.04.2016                                                                                                    | Düzelt                 | Ödeme Zamanı | Belirtilen Tar | ihte                                                            |        | 7          |        |
| Tutor 2 500 00                                                                                                    | Q. Logizle             | Tarih        | 15.04.2016     |                                                                 |        | -          |        |
| Panoya Kopyala                                                                                                    | Panoya Kopyala         | Tutar        | 3.500,00       |                                                                 |        |            | _      |
| Açıklama Belirtilen Tarihte<br>Belirtilen Tarihte<br>Dava Kesinleştiğinde                                                                                                    |                        | Açıklama     |                | Belirtilen Tarihte<br>Belirtilen Tarihte<br>Dava Kesinlestiğind | e      |            |        |

**3-** Kesinleşen Dava Tutarı Üzerinden: Dava Değeri baz alınır. Bu matrah üzerinden, belirlenen orandan otomatik olarak hesaplama yapılır. Hesaplanan bu vekalet ücreti Toplam V.Ü. sahasına aktarılır.

| •                           | Müvek              | kil Veka  | alet Üc | creti – 🗆 🗙                           |
|-----------------------------|--------------------|-----------|---------|---------------------------------------|
| Tamam                       |                    |           |         | 🔅 Periyodik Ödeme Gir                 |
| Şekli                       | Kesinleşen Dava T  | utarı Üze | rinden  | · ·                                   |
| Müv.V.Ü. Matrahı / Oranı    | 10.000,00          |           |         | % 20                                  |
| Tutar Tipi                  | Toplam             |           |         | •                                     |
| Toplam V.Ü.                 | 2.000,00           |           |         |                                       |
| Kesilmiş V.Ü. (Devir)       |                    |           |         |                                       |
| Kesilmiş V.Ü. Makbuzu       | 0,00               |           |         |                                       |
| Kesilecek V.Ü. Makbuzu      | 2.000,00           |           |         |                                       |
| PB                          | TL                 |           |         |                                       |
| V.Ü. Açıklama               |                    |           |         |                                       |
| Ödeme Planı Cari Hesap      |                    |           |         |                                       |
| Ödeme Zamanı 🛛 Tarih        | Tutar Tipi         | Tutar     | Açıklar | ma Bilgi                              |
| Belirtilen Tarihte 24.03.20 | 6 Belirtilen Tutar | 250,00    | Ŧ       | Ekle N                                |
| Belirtilen Tarihte 24.04.20 | 6 Belirtilen Tutar | 250,00    | 8       | Düzelt                                |
| Belirtilen Tarihte 24.05.20 | 6 Belirtilen Tutar | 250,00    |         | 🔹 Müv. V.Ü. Taksidi – 🗖 🗙             |
|                             |                    |           | Q       | Tamam                                 |
|                             |                    |           |         | Ödeme Zamanı Dava Kesinleştiğinde 🔽 📤 |
|                             |                    |           | _       | Tutar Belirtilen Tutar                |
|                             |                    |           |         | Açıklama Kalan Tutar                  |
|                             |                    | _         | _       | -                                     |

#### Müv.V.Ü. Matrahı

| /Oranı        | : | Müvekkil Vekalet Ücretinin Matrahı Dava Değeri sahasından getirilir. Müdahale edilemez. Oran müvekkil ile anlaşılan oran girilir.                                                                                                    |
|---------------|---|----------------------------------------------------------------------------------------------------|
| Tutar Tipi    | : | Hesaplanan Vekalet Ücretinin Toplam mı, Brüt mü, Net mi kabul edileceğinin belirlendiği sahadır.                                                                                                    |
| Toplam V.Ü.   | : | Program tarafından hesaplanan Vekalet Ücretidir. Elle müdahale edilemez.                                                                                                    |
| Kesilmiş V.Ü. |   |                                                                                                    |
| (Devir)       | : | Bu sahaya anlaşılan vekalet ücretine mahsuben kesilmiş makbuz tutarı girilir. Böylece kalan müvekkil ücretinin hesaplanması sağlanır. Örneğin diyelim ki, Hukuk Partner'i bugün satın aldınız ve kullanmaya başladınız. Müvekkilinizden biri ile 5000 TL'ye anlaşmıştınız. Bugüne kadar da 1500 TL'lik kısmına makbuz kesmiştiniz. Bunun 5000 TL'den mahsup edilebilmesi için bu sahaya 1500 TL'yi giriniz (1). Böylece kalan 3500 TL'ye makbuz kesileceğinin takibini artık bugünden itibaren yapabilirsiniz. |

| • | )                        | M          | lüvekkil V   | ekalet Ücret | ti   |        | -    |       | ×      |
|---|--------------------------|------------|--------------|--------------|------|--------|------|-------|--------|
|   | Tamam                    |            |              |              |      | 🔅 Peri | yodi | k Öde | me Gir |
|   | Şekli                    | Kesinleşen | Dava Tutarı  | Üzerinden    |      |        |      |       | -      |
|   | Müv.V.Ü. Matrahı / Oranı | 50.000,00  |              |              | % 10 |        |      |       |        |
|   | Tutar Tipi               | Toplam     |              |              |      |        |      |       | •      |
|   | Toplam V.Ü.              | 5.000,00   |              |              |      |        |      |       |        |
|   | Kesilmiş V.Ü. (Devir)    | 1.500,00   | $\mathbf{D}$ |              |      |        |      |       |        |
|   | Kesilmiş V.Ü. Makbuzu    | 0,00 2     |              |              |      |        |      |       |        |
|   | Kesilecek V.Ü. Makbuzu   | 3.500,00   | 3            |              |      |        |      |       |        |
|   | PB                       | TL         |              |              |      |        |      |       | -      |
|   | V.Ü. Açıklama            |            |              |              |      |        |      |       |        |

Kesilmiş V.Ü.

- Makbuzu :

olarak getirtilir. (2)

Kesilecek V.Ü.

:

Makbuzu

Kalan ve makbuz kesilmesi gereken tutarın izlenebileceği sahadır. Bu sahadaki değer de yine program tarafından hesaplanarak getirilir. (3)

Anlaşılan vekalet ücreti için kesilmiş makbuz toplamlarının yazıldığı sahadır. Program tarafından otomatik

### Ödeme Planından Müvekkil Vekalet Ücreti Makbuzu Basımı

Ödeme Planından Müvekkil Vek. Ücr. Makbuzu Kes penceresi açıldığında Başlangıç ve Bitiş Tarihleri sorgulanır. Bu tarihler aralığında kesilmesi gereken makbuzlar listelenir. Bu listeyi ayrıca Vekalet bazında filtreleyerek de alabilirsiniz. Örneğin Kurum dosyalarınız için bunu kullanabilirsiniz. Makbuz basımını da seçtikten sonra İşleminizi gerçekleştirebilirsiniz.

Müvekkil Vek. Ücr. Makbuz Bilgileri penceresinde, Müvekkilinizin gerçek ya da tüzel kişi olmasına göre stopaj, fon gibi sahalara elle müdahale de edebilirsiniz.

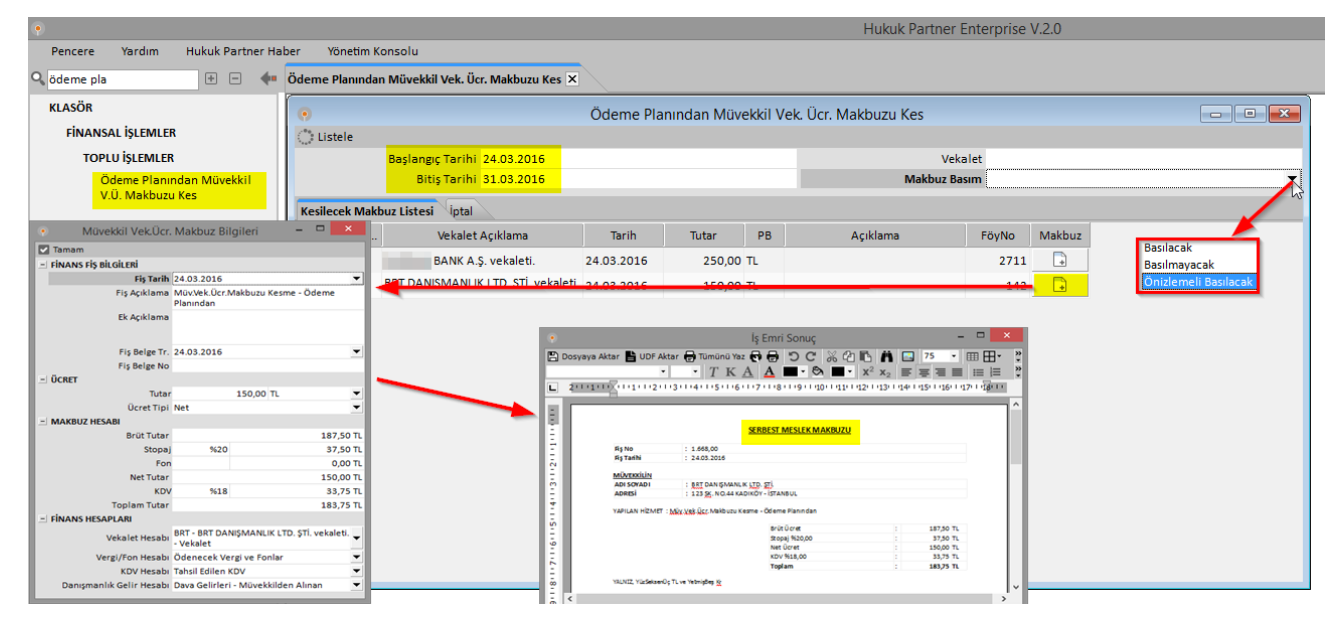

Ödeme Planında Makbuzu Kesilmiş kayıda ilişkin detay, dosyada Müvekkil Vekalet Ücreti penceresinde Bilgi sahasında izlenebilir.

|   |                             | Müvek                | kil Vekale   | et Ücreti |                                   | - 🗆 🗙               |
|---|-----------------------------|----------------------|--------------|-----------|-----------------------------------|---------------------|
|   | 🔽 Tamam                     |                      |              |           | ं ।                               | Periyodik Ödeme Gir |
|   | Şekl                        | i Kesinleşen Dava T  | 'utarı Üzeri | nden      |                                   | •                   |
|   | Müv.V.Ü. Matrahı / Orar     | 60.000,00 in         |              |           | % 20                              |                     |
|   | Tutar Tip                   | i Net                |              |           |                                   | •                   |
|   | Toplam V.Ü                  | . 12.000,00          |              |           |                                   |                     |
|   | Kesilmiş V.Ü. (Devir        | )                    |              |           |                                   |                     |
|   | Kesilmiş V.Ü. Makbuzu       | 3.000,00             |              |           |                                   |                     |
|   | Kesilecek V.Ü. Makbuzu      | 9.000,00             |              |           |                                   |                     |
|   | PE                          | 3 TL                 |              |           |                                   | •                   |
|   | V.Ü. Açıklama               | a                    |              |           |                                   |                     |
| l |                             |                      |              |           |                                   |                     |
| l | Ödeme Planı Cari Hesap      |                      |              |           |                                   |                     |
|   | Ödeme Zamanı Tarih          | ı Tutar Tipi         | Tutar        | Açıklama  | E                                 | Bilgi               |
|   | Belirtilen Tarihte 24.03.20 | 016 Belirtilen Tutar | 3.000,00     |           | Tarih 24.03.2016<br>Makbuzu Kesme | Fiş No 1669-V.Ü.    |
|   | Belirtilen Tarihte 24.04.2  | 016 Belirtilen Tutar | 3.000,00     |           |                                   |                     |
|   | Belirtilen Tarihte 24.05.20 | 016 Belirtilen Tutar | 3.000,00     |           |                                   |                     |
|   | Belirtilen Tarihte 24.06.2  | 016 Belirtilen Tutar | 3.000,00     |           |                                   |                     |
|   |                             |                      |              |           |                                   |                     |

#### Müvekkil Cari Hesap

Ödeme Planından kesilen Müvekkil Vekalet Ücreti Makbuzunun tahsil edilip edilmediğini Cari Hesap sekmesinden takip edebilirsiniz. Burada dikkat etmeniz gereken husus; Vekalet Ücreti Tahsilatı yaparken fişteki Föyno sahasını yazmayı unutmamak olmalıdır. Buraya föy numarası girilmediği takdirde tahsilat sadece Müvekkilin Muavininden izlenebilecek ancak dosya bazında izlenemeyecektir.

Aşağıdaki örneğe baktığımızda; Müvekkilimizden alacağımız olan 183,75 TL'nin 150 TL'si tahsil edilmiş olduğunu ve 33,75 TL borcu kaldığını görüyoruz.

| •                        | Müvekkil Vekalet               | Ücreti | -        | . 🗆 🗙         |
|--------------------------|--------------------------------|--------|----------|---------------|
| Tamam                    |                                |        | 🔅 Periyo | dik Ödeme Gir |
| Şekli                    | Kesinleşen Dava Tutarı Üzerind | len    |          | •             |
| Müv.V.Ü. Matrahı / Oranı | 10.000,00                      | % 10   |          |               |
| Tutar Tipi               | Net                            |        |          | •             |
| Toplam V.Ü.              | 1.000,00                       |        |          |               |
| Kesilmiş V.Ü. (Devir)    | 100,00                         |        |          |               |
| Kesilmiş V.Ü. Makbuzu    | 150,00                         |        |          |               |
| Kesilecek V.Ü. Makbuzu   | 750,00                         |        |          |               |
| PB                       | TL                             |        |          | •             |
| V.Ü. Açıklama            |                                |        |          |               |
| Ödeme Planı Cari Hesap   |                                |        |          |               |
| Tarih Fiş No             | Fiş Türü                       | Borç   | Alacak   | Bakiye        |
| ▶ 24.03.2016 1668 V.0    | Ü. Makbuzu Kesme               | 183,75 |          | 183,75        |
| 24.03.2016 1671 V.       | Ü. Tahsilatı                   |        | 150,00   | 33,75         |
|                          |                                |        |          |               |
|                          |                                |        |          |               |
|                          |                                |        |          |               |
|                          |                                |        |          |               |
|                          |                                | 183,75 | 150,00   | 33,75         |

#### Rapor Örnekleri

Ödeme Planından takip edilen vekalet ücretlerine ilişkin örnek rapor ekranları aşağıdaki gibidir. 1 numarada tarih bazında liste şeklinde rapor görünmektedir. Ödemesi yapılan kayıtlar Yeşil renklidir. 2 numarada ise Aylara göre alınacak vekalet ücretleri özet şeklinde izlenmektedir. 3 numarada ise ödenen ve ödenmeyen detaylı olarak izlenebilmektedir.

| R  | Q-Biz B                                                                                                    | usiness Intelligence Viewer - [14 - Müvekkil Ödeme Pl                                                                                                    | lan]                                                                                |                            |                                                                                        |                                                                                                    |                                                                                                    |              |                                                                                  |                                                                |                                                                |                                                                                                    |
|----|----------------------------------------------------------------------------------------------------|----------------------------------------------------------------------------------------------------|-------------------------------------------------------------------------------------|----------------------------|----------------------------------------------------------------------------------------|----------------------------------------------------------------------------------------------------|----------------------------------------------------------------------------------------------------|--------------|----------------------------------------------------------------------------------|----------------------------------------------------------------|----------------------------------------------------------------|----------------------------------------------------------------------------------------------------|
| 1  | Menü                                                                                                    | × 📑 14 - Müvekkil Ödeme Plan 🗙                                                                                                    |                                                                                     |                            |                                                                                        |                                                                                                    |                                                                                                    |              |                                                                                  |                                                                |                                                                |                                                                                                    |
| Č, | Çalıştır                                                                                                    | 🕂 🖃 💽 Saha Seçici 📲 Tam Ekran 🗟 Baskı Ön                                                                                                    | nizle 🖶 Yaz                                                                         | dır 🚡 Gön                  | der 👻 🔡                                                                                | Arșivle 🗒 I                                                                                                    |                                                                                                    | 📑 Ki         | inye                                                                             |                                                                |                                                                |                                                                                                    |
| (  | Gruplama                                                                                                    | k istediğiniz sütunu buraya sürükleyiniz                                                                                                    |                                                                                     |                            |                                                                                        |                                                                                                    | _                                                                                                    |              |                                                                                  |                                                                |                                                                |                                                                                                    |
|    | FoyNo                                                                                                    | Vekalet                                                                                                    |                                                                                     | Tarih 🛆                    | Tutar                                                                                  | Ödenme Du                                                                                                    | urumu 1                                                                                                    |              |                                                                                  |                                                                |                                                                |                                                                                                    |
|    | 1.089.548                                                                                                    | bank Tekfen A.Ş. vekaleti.                                                                                                    |                                                                                     | 1.01.2017                  | 1.000,00                                                                               | Ödenen                                                                                                    |                                                                                                    |              |                                                                                  |                                                                |                                                                |                                                                                                    |
| •  | 1.089.772                                                                                                    | MEHMET MUSTAFA                                                                                                    |                                                                                     | 11.01.2017                 | 2.000,00                                                                               | Ödenen                                                                                                    |                                                                                                    |              |                                                                                  |                                                                |                                                                |                                                                                                    |
|    | 1.089.561                                                                                                    | Telekomünikasyon Ticaret Anonim Şirket vekalet                                                                                                    | ti <b>. (</b> Dövizli)                                                              | 11.01.2017                 | 2.500,00                                                                               | Ödenen                                                                                                    |                                                                                                    |              |                                                                                  |                                                                |                                                                |                                                                                                    |
| ī  | 1.089.548                                                                                                    | bank Tekfen A.Ş. vekaleti.                                                                                                    |                                                                                     | 1.02.2017                  | 2.000,00                                                                               | Ödenmeyer                                                                                                    | 1                                                                                                    |              |                                                                                  |                                                                |                                                                |                                                                                                    |
|    | 1.089.561                                                                                                    | Telekomünikasyon Ticaret Anonim Şirket vekalet                                                                                                    | ti. (Dövizli)                                                                       | 11.02.2017                 | 2.500,00                                                                               | Ödenmeyer                                                                                                    | ı                                                                                                    |              |                                                                                  |                                                                |                                                                |                                                                                                    |
|    | 1.089.772                                                                                                    | MEHMET MUSTAFA                                                                                                    |                                                                                     | 15.02.2017                 | 3.000,00                                                                               | Ödenmeyer                                                                                                    | 1                                                                                                    |              |                                                                                  |                                                                |                                                                |                                                                                                    |
|    | 1.089.548                                                                                                    | bank Tekfen A.Ş. vekaleti.                                                                                                    |                                                                                     | 1.03.2017                  | 3.000,00                                                                               | Ödenmeyer                                                                                                    | ı                                                                                                    |              |                                                                                  |                                                                |                                                                |                                                                                                    |
|    | 1.089.561                                                                                                    | Telekomünikasyon Ticaret Anonim Şirket vekalet                                                                                                    | ti. (Dövizli)                                                                       | 11.03.2017                 | 2.500,00                                                                               | Ödenmeyer                                                                                                    | 1                                                                                                    |              |                                                                                  |                                                                |                                                                |                                                                                                    |
|    | 1.089.561                                                                                                    | Telekomünikasyon Ticaret Anonim Şirket vekalet                                                                                                    | ti. (Dövizli)                                                                       | 11.04.2017                 | 2.500,00                                                                               | Ödenmeyer                                                                                                    | 1                                                                                                    |              |                                                                                  |                                                                |                                                                |                                                                                                    |
|    | 1.089.561                                                                                                    | Telekomünikasyon Ticaret Anonim Şirket vekalet                                                                                                    | ti. (Dövizli)                                                                       | 11.05.2017                 | 2.500,00                                                                               | Ödenmeyer                                                                                                    | 1                                                                                                    |              |                                                                                  |                                                                |                                                                |                                                                                                    |
|    |                                                                                                    |                                                                                                    |                                                                                     |                            |                                                                                        |                                                                                                    |                                                                                                    |              |                                                                                  |                                                                |                                                                |                                                                                                    |
|    | Vekalet                                                                                                    | A 🗹                                                                                                    | Ödenme Dui                                                                          | rumu 🔺 🗹                   | Orak                                                                                   | Subat                                                                                                    |                                                                                                    | Mart         |                                                                                  | Nisan                                                          | Mavis                                                          | Genel Toplam                                                                                                    |
|    | Vekalet<br>+ curobar                                                                                                  | الآلي المراجعة المراجعة الم                                                                                                    | Ödenme Du                                                                           | rumu 🔺 🗹                   | Ocak                                                                                   | Şubat                                                                                                    | t<br>2.000,00                                                                                                 | Mart         | 3.000,00                                                                         | Nisan                                                          | Mayıs                                                          | Genel Toplam<br>6.000,00                                                                                                    |
|    | Vekalet<br>+ curobar<br>+ MFHME                                                                                       | ∆ छ<br>ik Tekfen A.Ş. vekaleti.<br>I MUSTAFA                                                                                                    | Ödenme Du                                                                           | rumu 🔺 🗹                   | Ocak<br>1.00<br>2.00                                                                   | Şubat<br>00,00<br>00,00                                                                                                    | t<br>2.000,00<br>3.000,00                                                                                     | Mart         | 3.000,00                                                                         | Nisan                                                          | Mayıs                                                          | Genel Toplam<br>6.000,00<br>5.000,00                                                                                                    |
|    | Vekalet<br>+; curòbar<br>+( MEHME<br>+; reipa Te                                                                      | له الالله المراجعة المراجعة المراجعة المراجعة المراجعة المراجعة المراجعة المراجعة المراجعة المراجعة المراجعة ال<br>المراجعة المراجعة المراجعة المراجعة المراجعة المراجعة المراجعة المراجعة المراجعة المراجعة المراجعة المراجعة الم<br>المراجعة المراجعة المراجعة المراجعة المراجعة المراجعة المراجعة المراجعة المراجعة المراجعة المراجعة المراجعة الم                                                                                                    | Ödenme Du                                                                           | rumu 🔺 🗹                   | Ocak<br>1.00<br>2.00<br>2.50                                                           | Şubat<br>00,00<br>00,00<br>00,00                                                                                                    | t<br>2.000,00<br>3.000,00<br>2.500,00                                                                         | Mart         | 3.000,00<br>2.500,00                                                             | Nisan<br>2.500,00                                              | Mayıs<br>2.500,00                                              | Genel Toplam<br>6.000,00<br>5.000,00<br>12.500,00                                                                                                    |
|    | Vekalet<br>+) curobar<br>+) MFHME<br>+) respa Te<br>Genel Topia                                                       | ≥ ⊠<br>Ik Tekfen A.Ş. vekaleti.<br>MUSTAFA<br>Jekomünikasyon Ticaret Anonim Şirket v                                                                                                    | Ödenme Dur                                                                          | rumu 🔺 🗹                   | Ocak<br>1.00<br>2.00<br>2.50<br>5.50                                                   | Şubat<br>00,00<br>00,00<br>00,00<br>00,00                                                                                                    | t<br>2.000,00<br>3.000,00<br>2.500,00<br>7.500,00                                                             | Mart         | 3.000,00<br>2.500,00<br>5.500,00                                                 | Nisan<br>2.500,00<br>2.500,00                                  | Mayıs<br>2.500,00<br>2.500,00                                  | Genel Toplam<br>6.000,00<br>5.000,00<br>12.500,00<br>23.500,00                                                                                       |
|    | Vekalet<br>+ curobar<br>+ MFHME<br>+ renpa Te<br>Senel Topla<br>Vekalet                                               | ▲ 😒<br>ik Tekfen A.Ş. vekaleti.<br>TMUSTAFA<br>elekomünikasyon Ticaret Anonim Şirket v                                                                                                    | Ödenme Du                                                                           | rumu A 🗹                   | Ocak<br>1.00<br>2.00<br>2.50<br>5.50                                                   | Şubat<br>00,00<br>00,00<br>00,00<br>00,00<br>Suba                                                                                                    | t<br>2.000,00<br>3.000,00<br>2.500,00<br>7.500,00                                                             | Mart         | 3.000,00<br>2.500,00<br>5.500,00                                                 | Nisan<br>2.500,00<br>2.500,00<br>Nisan                         | Mayıs<br>2.500,00<br>2.500,00<br>Mayıs                         | Genel Toplam<br>6.000,00<br>5.000,00<br>12.500,00<br>23.500,00<br>Genel Toplam                                                                       |
|    | Vekalet<br>+ curobar<br>+ MFHME<br>+ copa Tr<br>Senel Topla<br>Vekalet<br>- oba                                       | ▲ ☑<br>k Tekfen A.Ş. vekaleti.<br>TMUSTAFA<br>slekomünikasyon Ticaret Anonim Şirket v<br>m<br>m<br>n<br>Tekfen A.Ş. vekaleti.                                                                                                    | Ödenme Dur<br>Ödenme Du                                                             | rumu A 🗹                   | Ocak<br>1.00<br>2.00<br>2.50<br>5.50<br>Ocak                                           | Şubat<br>00,00<br>00,00<br>00,00<br>00,00<br>90,00<br>\$uba                                                                                                    | t<br>2.000,00<br>3.000,00<br>2.500,00<br>7.500,00                                                             | Mart         | 3.000,00<br>2.500,00<br>5.500,00                                                 | Nisan<br>2.500,00<br>2.500,00<br>Nisan                         | Mayıs<br>2.500,00<br>2.500,00<br>Mayıs                         | Genel Toplam<br>6.000,00<br>5.000,00<br>12.500,00<br>23.500,00<br>Genel Toplam<br>1.000,00                                                           |
|    | Vekalet<br>+ curobar<br>+ MFHME<br>+ rena Te<br>Senel Topl:<br>Vekalet<br>- oba                                       | I                                                                                                    | Ödenme Dur<br>Ödenme Du<br>Ödenme Du                                                | rumu A 🕅<br>Irumu A 🕅      | Ocak<br>1.00<br>2.00<br>2.50<br>5.50<br>Ocak                                           | Subat<br>00,00<br>00,00<br>00,00<br>00,00<br>Suba<br>000,00                                                                                                    | t<br>2.000,00<br>3.000,00<br>2.500,00<br>7.500,00<br>at<br>2.000,00                                           | Mart         | 3.000,00<br>2.500,00<br>5.500,00                                                 | Nisan<br>2.500,00<br>2.500,00<br>Nisan                         | Mayıs<br>2.500,00<br>2.500,00<br>Mayıs                         | Genel Toplam<br>6.000,00<br>5.000,00<br>12.500,00<br>23.500,00<br>Genel Toplam<br>1.000,00<br>5.000,00                                               |
|    | Vekalet<br>+ curobar<br>+ MFHME<br>+ cupa To<br>Senel Topla<br>Vekalet<br>= oba<br>bank                               | → (2)<br>k Tekfen A.Ş. vekaleti.<br>MUSTAFA<br>am<br>A (2)<br>nk Tekfen A.Ş. vekaleti.<br>Tekfen A.Ş. vekaleti. Toplam                                                                                                    | Ödenme Du<br>Ödenme Du<br>Ödenme Du                                                 | rumu A 🕅<br>Irumu A 🕅      | Ocak<br>1.00<br>2.00<br>2.50<br>5.50<br>Ocak<br>1.0                                    | Subal<br>30,00<br>30,00<br>30,00<br>30,00<br>30,00<br>50,00<br>500,00                                                                                                    | t<br>2.000,00<br>3.000,00<br>2.500,00<br>7.500,00<br>st<br>2.000,00<br>2.000,00                               | Mart         | 3.000,00<br>2.500,00<br>5.500,00<br>3.000,00<br>3.000,00                         | Nisan<br>2.500,00<br>2.500,00<br>Nisan                         | Mayıs<br>2.500,00<br>2.500,00<br>Mayıs                         | Genel Toplam<br>6.000,00<br>5.000,00<br>12.500,00<br>23.500,00<br>23.500,00<br>Genel Toplam<br>1.000,00<br>5.000,00<br>6.000,00                      |
|    | Vekalet<br>+ curobar<br>+ MFHME<br>+ cripa To<br>Senel Topl:<br>Vekalet<br>= oba<br>bank<br>= MEHME                   | L     Image: Second Second Se | Ödenme Du<br>Ödenme Du<br>Ödenen<br>Ödenmeyer<br>Ödenen                             | rumu A 🖸<br>irumu A 🖓      | Ocak<br>1.00<br>2.00<br>2.50<br>5.50<br>Ocak<br>1.0<br>1.0<br>2.4                      | Subat<br>30,00<br>30,00<br>30,00<br>30,00<br>30,00<br>50,00<br>50,00<br>000,00                                                                                                    | 2.000,00<br>3.000,00<br>2.500,00<br>7.500,00<br>tt<br>2.000,00<br>2.000,00                                    | Mart         | 3.000,00<br>2.500,00<br>5.500,00<br>3.000,00<br>3.000,00                         | Nisan<br>2.500,00<br>2.500,00<br>Nisan                         | Mayıs<br>2.500,00<br>2.500,00<br>Mayıs                         | Genel Toplam<br>6.000,00<br>5.000,00<br>12.500,00<br>23.500,00<br>3.500,00<br>5.000,00<br>6.000,00<br>2.000,00                                       |
|    | Vekalet<br>+ crobar<br>+ MFHME<br>+ repa To<br>Senel Topl:<br>Vekalet<br>- oba<br>bank<br>- MEHME                     |                                                                                                    | Ödenme Du<br>Ödenme Du<br>Ödenen<br>Ödenen<br>Ödenen                                | rumu A 🗹<br>irumu A 🗹      | Ocak<br>1.00<br>2.55<br>5.50<br>Ocak<br>1.1<br>1.0<br>0.25<br>5.50                     | Subat<br>00,00<br>00,00<br>00,00<br>00,00<br>50,00<br>00,00<br>00,00                                                                                                    | t<br>2.000,00<br>3.000,00<br>2.500,00<br>7.500,00<br>at<br>2.000,00<br>3.000,00                               | Mart         | 3.000,00<br>2.500,00<br>5.500,00<br>3.000,00<br>3.000,00                         | Nisan<br>2.500,00<br>2.500,00<br>Nisan                         | Mayıs<br>2.500,00<br>2.500,00<br>Mayıs                         | Genel Toplam<br>6.000,00<br>5.000,00<br>12.500,00<br>23.500,00<br>23.500,00<br>5.000,00<br>6.000,00<br>2.000,00<br>3.000,00                          |
|    | Vekalet<br>+ curobar<br>+ MEHME<br>+ ropa To<br>Senel Topl:<br>Vekalet<br>- obank<br>- MEHMET M                       | I   I                                                                                                    | Ödenme Du<br>Ödenme Du<br>Ödenen<br>Ödenmeyer<br>Ödenmeyer                          | rumu A 🗹<br>Irumu A 🖓      | Ocak<br>1.00<br>2.55<br>5.50<br>Ocak<br>1.1<br>1.0<br>2.55<br>5.50                     | Subat<br>30,00<br>30,00<br>30,00<br>30,00<br>30,00<br>30,00<br>50,00<br>00,00<br>00,00                                                                                                    | t<br>2.000,00<br>3.000,00<br>2.500,00<br>7.500,00<br>st<br>2.000,00<br>3.000,00<br>3.000,00                   | Mart         | 3.000,00<br>2.500,00<br>5.500,00<br>3.000,00<br>3.000,00                         | Nisan<br>2.500,00<br>2.500,00<br>Nisan                         | Mayıs<br>2.500,00<br>2.500,00<br>Mayıs                         | Genel Toplam<br>6.000,00<br>5.000,00<br>12.500,00<br>23.500,00<br>23.500,00<br>5.000,00<br>5.000,00<br>3.000,00<br>5.000,00                          |
|    | Vekalet<br>+ Curobar<br>+ MFHME<br>+ I repa Tr<br>anel Topl<br>Vekalet<br>- oba<br>bank<br>- MEHMET<br>MEHMET M<br>-  | L     Coll       K Tekfen A.Ş. vekaleti.     Coll       Hutstand     L       Ick     Coll       Ick     Coll       Ick     Col                                                                                                    | Ödenme Du<br>Ödenme Du<br>Ödenen<br>Ödenmeyer<br>Ödenmeyer                          | rumu A 🗹                   | Ocak<br>1.00<br>2.00<br>2.55<br>5.55<br>0cak<br>1.1<br>1.0<br>2.1<br>2.0<br>2.0<br>2.1 | Subat<br>00,00<br>00,00<br>0,                                                                                                | t<br>2.000,00<br>3.000,00<br>2.500,00<br>7.500,00<br>4t<br>2.000,00<br>3.000,00<br>3.000,00                   | Mart<br>Mart | 3.000,00<br>2.500,00<br>5.500,00<br>3.000,00<br>3.000,00                         | Nisan<br>2.500,00<br>2.500,00<br>Nisan                         | Mayıs<br>2.500,00<br>2.500,00<br>Mayıs                         | Genel Toplam<br>6.000,00<br>5.000,00<br>12.500,00<br>23.500,00<br>1.000,00<br>5.000,00<br>6.000,00<br>2.000,00<br>3.000,00<br>5.000,00<br>2.500,00   |
|    | Vekalet<br>+ curobar<br>+ MEHME<br>+ copa Tr<br>Senel Topla<br>Vekalet<br>= obank<br>bank<br>= MEHME<br>MEHMET M<br>= | L    L   L                                                                                                    | Ödenme Dur<br>Ödenme Du<br>Ödenen<br>Ödenen<br>Ödenmeyer<br>Ödenen                  | rumu A 🗹<br>Irumu A 🗹<br>I | Ocak<br>1.00<br>2.00<br>2.55<br>5.55<br>0cak<br>1.1<br>1.0<br>2.1<br>2.0<br>2.0<br>2.1 | Subat<br>00,00<br>00,00<br>00,00<br>00,00<br>00,00<br>00,00<br>00,00<br>00,00                                                                                                    | t<br>2.000,00<br>3.000,00<br>2.500,00<br>7.500,00<br>2.000,00<br>3.000,00<br>2.500,00                         | Mart<br>Mart | 3.000,00<br>2.500,00<br>5.500,00<br>3.000,00<br>3.000,00<br>2.500,00             | Nisan<br>2.500,00<br>2.500,00<br>Nisan                         | Mayıs<br>2.500,00<br>2.500,00<br>Mayıs                         | Genel Toplam<br>6.000,00<br>5.000,00<br>12.500,00<br>23.500,00<br>3.500,00<br>6.000,00<br>6.000,00<br>3.000,00<br>2.500,00<br>10.000,00<br>10.000,00 |
|    | Vekalet<br>+ curobar<br>+ curobar<br>+ renpa Tr<br>Senel Topl:<br>Vekalet<br>= obar<br>bank<br>- MEHMET N<br>= Tele   |                                                                                                    | Ödenme Dur<br>Ödenme Du<br>Ödenen<br>Ödenen<br>Ödenen<br>Ödenen<br>Ödenen<br>Ödenen | rumu A 🛛                   | Ocak<br>1.00<br>2.55<br>5.50<br>Ocak<br>1.1<br>1.0<br>2.0<br>2.0<br>2.1<br>2.5         | Subat<br>0,00<br>0,00 | t<br>2.000,00<br>3.000,00<br>2.500,00<br>7.500,00<br>2.000,00<br>3.000,00<br>3.000,00<br>2.500,00<br>2.500,00 | Mart<br>Mart | 3.000,00<br>2.500,00<br>5.500,00<br>3.000,00<br>3.000,00<br>2.500,00<br>2.500,00 | Nisan<br>2.500,00<br>2.500,00<br>Nisan<br>2.500,00<br>2.500,00 | Mayıs<br>2.500,00<br>2.500,00<br>Mayıs<br>2.500,00<br>2.500,00 | Genel Toplam<br>6.000,00<br>5.000,00<br>12.500,00<br>23.500,00<br>3.000,00<br>6.000,00<br>2.000,00<br>3.000,00<br>2.500,00<br>10.000,00<br>12.500,00 |